## CITI Single Sign On (SSO) and New Account Set-up Instructions

STEP 1: Go to <u>https://citiprogram.org</u> and click on the "Log In" button on the upper right top of the page.

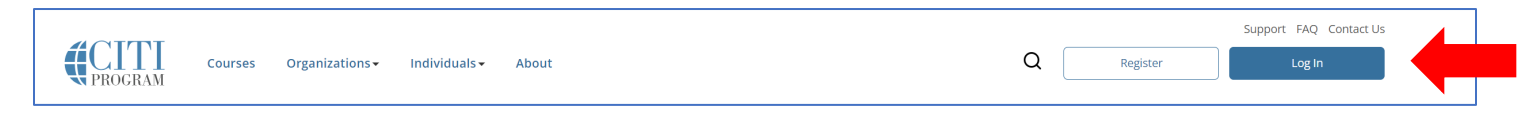

STEP 2: Click "LOG IN THROUGH MY INSTITUTION". You will be taken to a page with all the Universities using SSO.

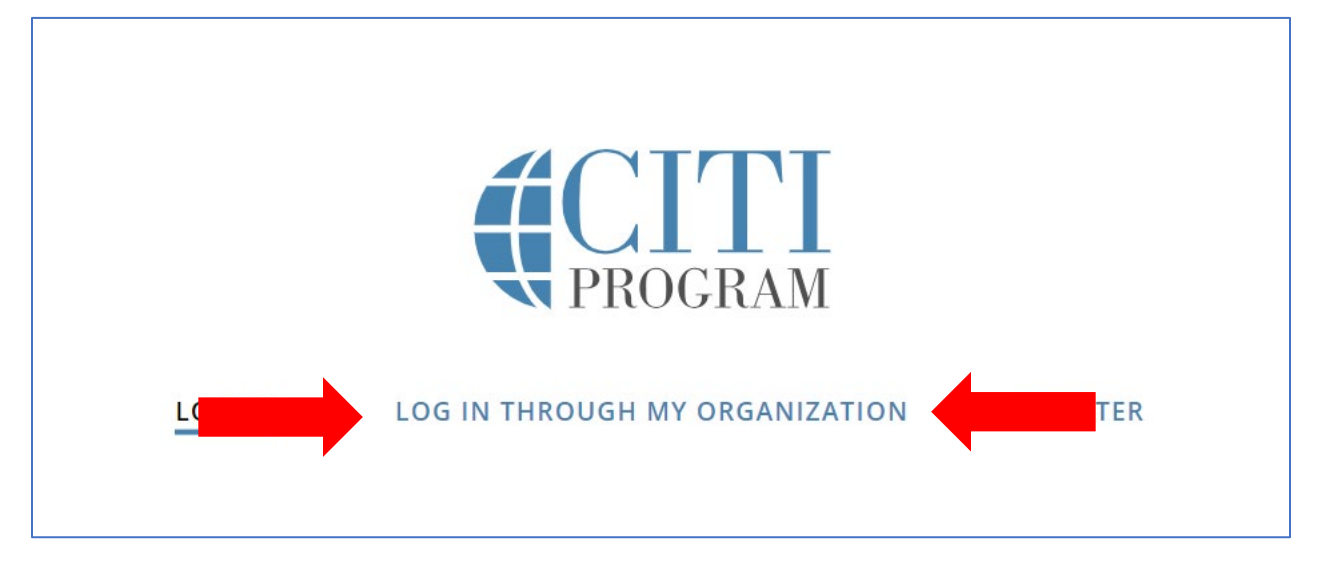

STEP 3: Select Auburn University from the list of SSO-enabled organizations or type Auburn University into the search field.

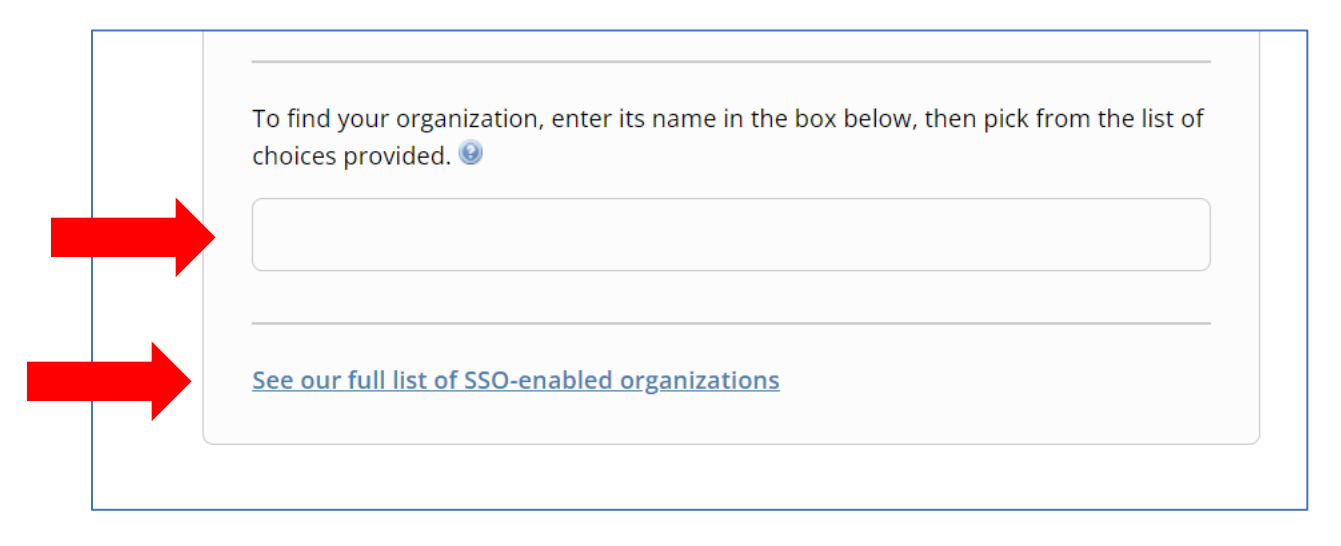

## CITI Single Sign On (SSO) and New Account Set-up Instructions

STEP 4: (New CITI Program Account Users): Learners **who do not have a** CITI Program account should click "I don't have a CITI Program account and I need to create one".

| Associate your SSO account with a CITI Program account                                                    |  |
|----------------------------------------------------------------------------------------------------|--|
| Please choose an option:                                                                                  |  |
| ○ I already have a CITI Program account.<br>I don't have a CITI Program account and I need to create one. |  |

The following screen will appear:

| Create a new CITI Program account                                                                              | A CITI Program account will                                                                         |
|----------------------------------------------------------------------------------------------------|----------------------------------------------------------------------------------------------------|
| By clicking the button below, you will create a new CITI Program account.<br>Create A New CITI Program Account | automatically be created for you.<br>You will be logged into this<br>account next time you use SSO. |

STEP 5: After the Auburn SSO CITI account is created, please use <u>https://aub.ie/AU\_CITI-SSO</u> for all future logins to allow CITI training completions to be accurately recorded in Auburn University systems.